## Online Registration for My JDF Accounts

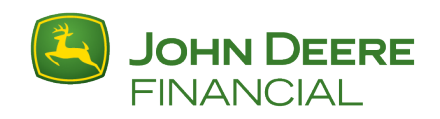

## Registering Online for John Deere Financial Accounts

Go to <u>www.MyJDFAccount.com</u>. Select "Create New Account" link.

| Sohn Deere MyJohnDeere                                                                                                    |                                                                                                    |
|----------------------------------------------------------------------------------------------------|----------------------------------------------------------------------------------------------------|
| Sign in to MyJohnDeere   Not what you expected to see?   Username   • Forgot username?   Password   • Forgot password?   SIGN IN   • Remember Me,   Not registered? Create New Account | begin the subset of the subset of the subset |
| ► Help Signing In ? ► Notifications (3)<br>Your use of this site is governed by our <u>Terms of Use</u>                                                                                | LEARN OPERATIONS CENTER                                                                                                    |

Complete required profile fields and click Continue.

| John Deere                                                                                                    | MyJohnDeere |
|----------------------------------------------------------------------------------------------------|-------------|
|                                                                                                    |             |
| Create a New MyJohnDeere Account                                                                                                    |             |
| You are steps away from managing access to all your John Deere applications using a single username and password.                       |             |
| If you already have one or multiple John Deere usernames, you can use that existing log-in information to sign in using the link below. |             |
| Sign in to MyJohnDeere                                                                                                    |             |
| *Required fields                                                                                                    |             |
| SIGN-IN INFORMATION                                                                                                    |             |
| Username must be at least 8 characters.                                                                                                 |             |
| *Username                                                                                                    |             |
| PERSONAL INFORMATION                                                                                                    |             |
| *First Name *Last Name                                                                                                    |             |
| Company (optional)                                                                                                    |             |

| *Country                       |                             |                                                 |
|--------------------------------|-----------------------------|-------------------------------------------------|
| United States (United States)  | ▼                           |                                                 |
| *Address line 1                |                             |                                                 |
| Address line 2 (optional)      |                             |                                                 |
| *City                          |                             |                                                 |
| *State                         |                             |                                                 |
| Please Select                  | •                           |                                                 |
| *Zip code                      |                             |                                                 |
|                                |                             |                                                 |
| *Phone Number (At least one is | required. A valid mobile nu | umber is required to receive SMS notifications) |
| Mobile                         | Work                        | Home                                            |
|                                |                             |                                                 |
| *Email Address                 | *Verify Email Address       |                                                 |
|                                |                             |                                                 |
|                                |                             |                                                 |
|                                |                             |                                                 |
|                                | _                           |                                                 |
| CANCEL CONTINU                 | JE                          |                                                 |
|                                |                             |                                                 |

You may receive a page to validate your address:

| We would prefer to use the suggested address below. Is this okay? |                  |  |
|-------------------------------------------------------------------|------------------|--|
| We suggest:                                                       | USE THIS ADDRESS |  |
| You entered:                                                      | USE THIS ADDRESS |  |
| <ul> <li>Re-enter address</li> </ul>                              |                  |  |

You will be taken to a validation page and sent a validation email.

- The email will come from Sender confirmation@JohnDeere.com.

Click the link in the email to be taken to your profile.

- Set up your password and challenge question.
- Review your profile information.
- Accept the terms of MyJohnDeere.com.
- Click Submit.

| _ |                                                                                                    |                                                   |                                               |
|---|----------------------------------------------------------------------------------------------------|---------------------------------------------------|-----------------------------------------------|
|   | Set Your Password and Challenge Question(s<br>We have designed our system to ensure that you are in control                                                                                                    | s)<br>ol of your John Deere account.              |                                               |
|   | Please take a moment to set your password and challenge que                                                                                                    | estion(s). These will continue to work togethe    | r to help keep your account information secur |
|   | SET YOUR PASSWORD                                                                                                    |                                                   |                                               |
|   | Your password must fit the following criteria:<br>Must have 8 or more characters<br>Must contain at least one alphabetic character and one numeri<br>Must NOT contain any special characters (i.e allowed characte | ic character<br>ers are [a-z,A-Z,0-9])            |                                               |
|   | Password Confirm password                                                                                                    |                                                   |                                               |
|   | SET YOUR CHALLENGE QUESTION                                                                                                    |                                                   |                                               |
|   | Your challenge question(s) provides support in case you forget your<br>answer(s), we will prompt you to reset your password.                                                                                       | r password in the future. Once you provide the co | rrect                                         |
|   | Challenge Question                                                                                                    | Answer                                            |                                               |
|   | - Please Select -                                                                                                    |                                                   |                                               |
|   | ACCOUNT INFORMATION                                                                                                    |                                                   |                                               |
|   | Username:                                                                                                    |                                                   | Edit                                          |
|   | Home:                                                                                                    | Email: f                                          |                                               |
|   | I agree to the <u>Terms of Use</u> .                                                                                                    |                                                   |                                               |
|   | SUBMIT                                                                                                    |                                                   |                                               |

You will receive two validation screens. Click "Continue" on each page.

| John Deere                                                                                                    | MyJohnDeere                               |
|----------------------------------------------------------------------------------------------------|-------------------------------------------|
| Password and Challenge Questions Saved<br>Thanks for setting your password and challenge questions.                                          |                                           |
| John Deere                                                                                                    | MyJohnDeere                               |
| Profile Validation Complete<br>Thanks for validating your user profile information. You can continue to sign in to your John Dee<br>CONTINUE | are account by clicking the button below. |

Next you will be prompted to set up 2-Step Verification.

- Choose between receiving a text message or a voice call.
- Click Setup 2-Step Verification.

| John Deere                                                                                                    | MyJohnDeere |
|----------------------------------------------------------------------------------------------------|-------------|
| Satur 2 Star Varification                                                                                                    |             |
| To provide an enhanced layer of security on your account, John Deere has implemented a 2-step verification process.<br>When you sign-in to your account from a computer or device we don't recognize, you will be asked to provide a verification code.<br>Please select one of the following options for how you would like to receive your code. |             |
| SMS/Text Message Notification We'll send a verification code via SMS/text to your mobile phone. Standard message rates apply.                                                                                                    |             |
| Voice Call Notification     We'll make an automated voice call to provide your verification code.                                                                                                    |             |
| SETUP 2-STEP VERIFICATION                                                                                                    |             |

You will be prompted to verify/enter the number on which to receive a text/call.

- The mobile (text) and home (voice) phone numbers will default from your MyJohnDeere.com profile, if populated. Otherwise, the field will be blank.

| Text Option | :                                                                                                    |             |
|-------------|----------------------------------------------------------------------------------------------------|-------------|
|             | JOHN DEERE                                                                                                    | MyJohnDeere |
|             | Setup 2-Step Verification: Send Verification Code<br>We'll send your verification code via SMS/Text message to the number shown below.<br>e.g. 7021234567<br>SEND CODE<br>P Back |             |

Voice Call Option:

| ر 🦲       | OHN DEERE              |                                                        | MyJohnDeer |
|-----------|------------------------|--------------------------------------------------------|------------|
| Setup 2-9 | Step Verification: Sen | d Verification Code<br>Call to the number shown below. |            |
|           | e.g. 7021234567        | Extension                                              |            |

The text is sent (Send Code) or the voice call is placed (Call). Once received, enter the verification code and click Verify.

Text Option:

|                                                                                                    | MyJohnDeere             |
|----------------------------------------------------------------------------------------------------|-------------------------|
| Setup 2-Step Verification<br>SMS/Text Notification<br>code sent to (+1-608 )<br>Enter Code<br>> Send Code Again | Enter Verification Code |

Voice Call Option:

| John Deere                                                                                                    | MyJohnDeere |
|----------------------------------------------------------------------------------------------------|-------------|
| Setup 2-Step Verification: Enter Verification Code<br>Call is in progress. Once you have the verification code please enter.<br>code sent to (+1- )<br>Enter Code<br>• Send Code Again |             |

After entering the code, you will be walked through the My JDF Account Registration pages. Enter your account number and postal/zip code and click Continue.

|                                                                               |                                                                                                    | ≡ |
|-------------------------------------------------------------------------------|----------------------------------------------------------------------------------------------------|---|
| We need a little<br>Please fill out the fi<br>Account Number:<br>Postal Code: | e more information to set up online access to your John Deere Financial account(s).<br>elds below using the details of a financial account where you are the primary customer. |   |
|                                                                               | Continue                                                                                                    |   |

Enter the last 4 digits of your SSN/TIN (US) or phone number (Canada).

- Confirm your email address.
- Click Complete.

US:

| < | Customer Self-Service Registration                                                                                                    | ≡ |
|---|----------------------------------------------------------------------------------------------------|---|
|   | We have confirmed the information you provided. Now, let's complete your registration.<br>Please fill out the fields below.                                                                                            |   |
|   | Last 4 Digits of Your Social<br>Security Number or<br>Federal Tax ID:                                                                                                    |   |
|   | Please confirm the email address below is your preference for managing your financial account(s) or enter the email address you prefer. This will not change your email preferences for other John Deere applications. |   |
|   | Email Address:                                                                                                    |   |
|   | Complete                                                                                                    |   |
|   | Need Help?                                                                                                    |   |

Canada:

| < | Customer Self-Service Registration                                                                                                    | Ξ |
|---|----------------------------------------------------------------------------------------------------|---|
|   | We have confirmed the information you provided. Now, let's complete your registration.<br>Please fill out the fields below.                                                                                            |   |
|   | Phone Number:                                                                                                    |   |
|   | Please confirm the email address below is your preference for managing your financial account(s) or enter the email address you prefer. This will not change your email preferences for other John Deere applications. |   |
|   | Email Address:                                                                                                    |   |
|   | Complete                                                                                                    |   |
|   | Compose                                                                                                    |   |
|   | Need Help?                                                                                                    |   |

You will be taken to the My JDF Account Terms & Conditions to review and accept. Upon acceptance, the Account Summary page is displayed. You will receive a confirmation email.